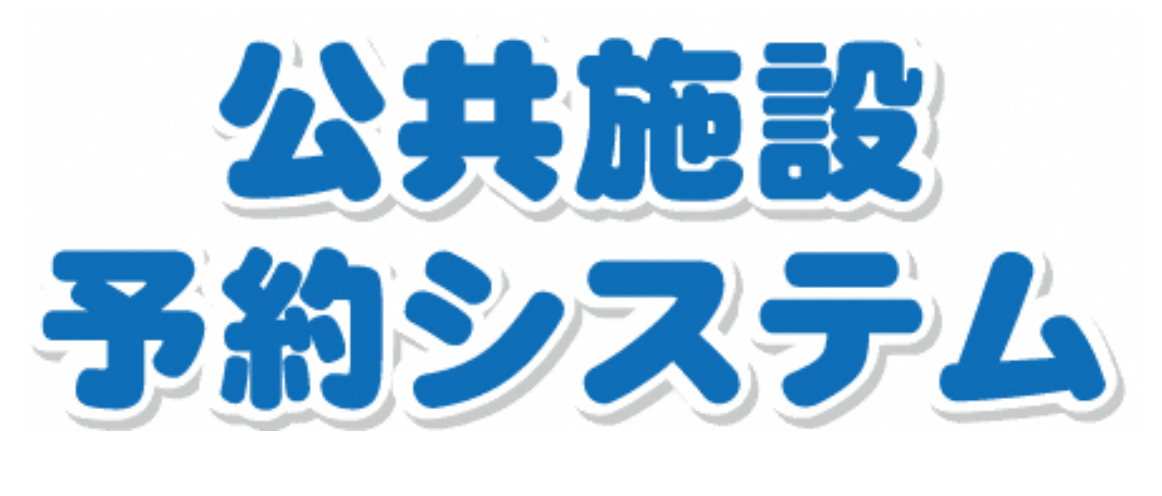

# ガイドブック

https://www.shisetsu.net/yoyaku/

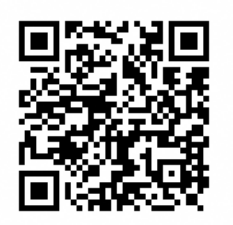

二次元バーコード

厚木市

| 次 |  |
|---|--|
|   |  |

| 1  | 公共施設予約システムの利用者登録をしましょう2 |
|----|-------------------------|
| 2  | 利用者仮登録の方法4              |
| 3  | 利用者登録有効期限の更新方法8         |
| 4  | 公共施設予約システムを利用してみよう9     |
| 5  | 利用者情報の確認・変更をしてみよう11     |
| 6  | ペナルティについて14             |
| 7  | 公共施設の予約をしてみよう16         |
| 8  | 抽選申込をしてみよう              |
| 9  | 当選した抽選情報を確定してみよう        |
| 10 | 予約情報を確認・取消してみよう30       |
| 11 | 予約時間・使用目的を変更してみよう32     |

#### <このガイドブックの使い方>

このガイドブックでは、「公共施設予約システム」への登録方法や操作方法などを紹介します。

インターネットに接続されているパソコンやスマートフォンからご利用ください。

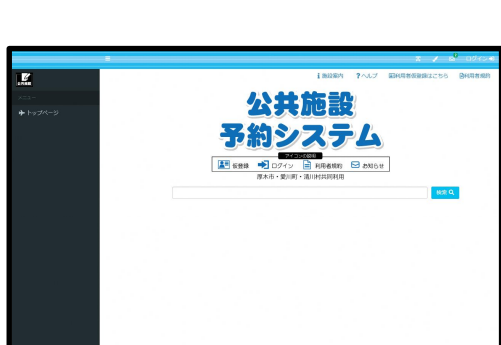

<パソコン画面>

<スマートフォン画面>

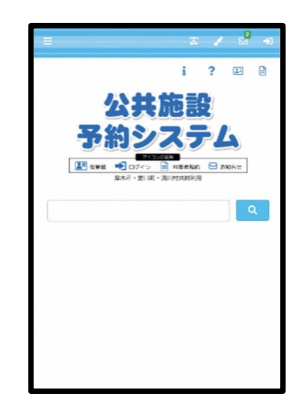

## 公共施設予約システムの 利用者登録をしましょう

公共施設予約システムでは、パソコンやスマートフォンなどから、どなたでも簡単 に施設予約や予約の確認などができます。

公共施設予約システムを利用するためには、事前に利用者登録が必要です。利用したい施設の区分(個人・団体)を確認の上、公共施設の窓口で登録手続をお願いいたします。

### <個人登録>スポーツ施設の利用

| 自治体名 | 利用できる施設                                                                                                    |
|------|----------------------------------------------------------------------------------------------------|
| 厚木市  | 荻野運動公園、東町スポーツセンター、南毛利スポーツセンター、猿ケ<br>島スポーツセンター、及川球技場、厚木野球場、玉川野球場、猿ケ島野<br>球場、厚木テニスコート、若宮公園テニスコート、厚木青少年広場、旭<br>町スポーツ広場、中三田スポーツ広場、酒井スポーツ広場、戸沢橋スポ<br>ーツ広場、飯山スポーツ広場、宝蔵山スポーツ広場、上ノ原公園グラウ<br>ンド、長沼公園グラウンド、飯山グラウンド、金田ゲートボール場、下<br>川入サッカー場、ぼうさいの丘公園(広場) |
|      | ※利用者登録の手続ができる施設                                                                                                    |
|      | 【スホーツ施設】<br>荻野運動公園、東町スポーツセンター、南毛利スポーツセンター、猿ケ<br>島スポーツセンター、及川球技場                                                                                                    |
|      | 【市立公民館】<br>厚木北、厚木南、依知北、依知南、睦合北、睦合南、睦合西、荻野、上<br>荻野分館、小鮎、玉川、南毛利、相川、緑ケ丘、愛甲、森の里<br>【その他公共施設】                                                                                                    |
|      | 保健福祉センター、子ども科学館、あつぎ市民交流プラザ(アミューあ<br>つぎ)、南毛利学習支援センター、文化会館、ふれあいプラザ、DX推<br>進課、スポーツ魅力創造課                                                                                                    |
| 愛川町  | 田代運動公園、三増公園、第1号公園体育館、中津工業団地第1号公園、<br>中津工業団地第2号公園、坂本運動場、志田運動場、小沢ソフトボール<br>場、坂本体育館                                                                                                    |
|      | ※利用者登録の手続ができる施設<br>田代運動公園、三増公園、第1号公園体育館、スポーツ・文化振興課                                                                                                    |
| 清川村  | 清川村運動公園                                                                                                    |
|      | ※利用者登録の手続かできる施設<br>注川は海動の周、生涯受羽調                                                                                                    |
|      | 月川州建筑山园、土庄子白袜                                                                                                    |

| <団体登録> |
|--------|
|--------|

| 自治体名 | 施設区分           | 利用できる施設                                                                                            |
|------|----------------|----------------------------------------------------------------------------------------------------|
| 厚木市  | 学校施設<br>(夜間開放) | 市内小中学校グラウンド<br>(三田小、玉川小、緑ケ丘小、愛甲小、依知小、厚木中、<br>荻野中、小鮎中、林中、相川中、依知中)                                   |
|      |                | <u>※利用者登録の手続ができる施設</u><br>スポーツ魅力創造課(市内小中学校グラウンド)                                                   |
|      | 市立公民館          | 厚木北、厚木南、依知北、依知南、睦合北、睦合南、睦合<br>西、荻野、上荻野分館、小鮎、玉川、南毛利、相川、緑ケ<br>丘、愛甲、森の里<br>※利用者登録の毛続ができる施設            |
|      |                | 市立公民館はいずれか1館でお手続いただければ、全ての<br>公民館をご利用いただけます。                                                       |
|      | その他<br>公共施設等   | 保健福祉センター、子ども科学館、あつぎ市民交流プラザ<br>(アミューあつぎ)、南毛利学習支援センター、文化会館<br>(空き状況の確認のみ)、ぼうさいの丘公園(広場以外)、<br>ふれあいプラザ |
|      |                | ※利用する施設ごとに登録の要件が異なりますので、各施<br>設で登録手続をお願いいたします。ただし、ぼうさいの丘<br>公園は、公園緑地課で手続をおこなっています。                 |

※手続に必要なもの・・・利用者登録申請書、名簿(団体のみ)、本人確認書類(運転 免許証等)

※事前に仮登録をしておくと、利用者登録申請書の記入の手間が省けるので、登録が スムーズです(→P6)

※有効期限は、登録した日(仮登録含む)から3年間です

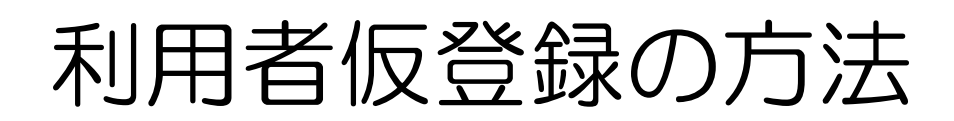

| 公共施設 <sup>。</sup><br>URL                                                                    | 予約システムにアクセス<br>:https://www.shisetsu.net/yoyaku/                            |                                                                                               |
|---------------------------------------------------------------------------------------------|-----------------------------------------------------------------------------|-----------------------------------------------------------------------------------------------|
| 公共施設予<br>※スマート                                                                              | 約システムトップページ「利用者仮登録」<br>フォンの場合は画面右上の <u>身分証明書アイ</u>                          | を押下<br><u>コン</u> をクリック                                                                        |
| ארבב-<br>* <i>⊢שזא-ש</i>                                                                    |                                                                             | <ul> <li>2 2 2 ログイン・2</li> <li>登録 回利用者規約 ■ガイドブック ?へルブ</li> <li>2 あ知らせ</li> <li>※ Q</li> </ul> |
| 「利用者仮                                                                                       | -<br>登録」を押下                                                                 | ×                                                                                             |
| 利用者仮登録<br>公共施設予約システムの<br>次のリンクからご覧くだ<br>・ <u>利用者仮登録</u><br>仮登録方法のマニュアル<br>・ <u>仮登録マニュアル</u> | <ul> <li>利用者仮登録を受け付けています。</li> <li>さい。</li> <li>は、次のリンクからご覧ください。</li> </ul> |                                                                                               |
|                                                                                             |                                                                             | 閉じる                                                                                           |

#### 登録区分の「個人」又は「団体」を選択

| > 利用者登録 |          |
|---------|----------|
| 登録区分    | 個人<br>団体 |

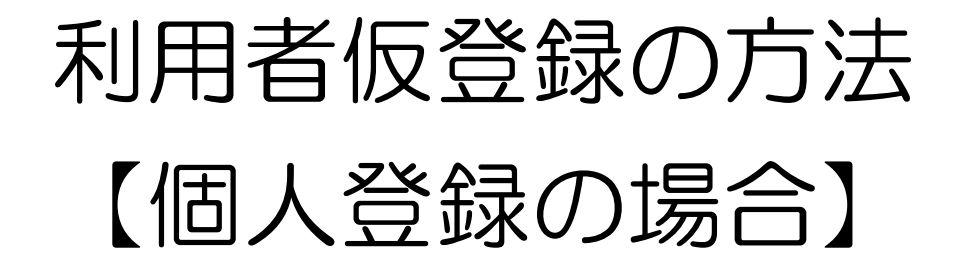

「個人」を選択した場合、以下の項目を入力後、「登録」を押下

| > 利用者登 | 録   |      |                    |              |
|--------|-----|------|--------------------|--------------|
| 登録区分   |     |      | 個人                 | T            |
| 利用者情   | 「報  | ※は   | 必須項目               |              |
| パスワード  | *   |      | 半角英数字4~10ケタ        | ۲            |
| 氏名     | *   |      | 全角。姓名の間に全角スペース     |              |
| カナ氏名   | *   |      | 全角カナ。姓名の間に全角スペース   |              |
| 生年月日   | *   |      | 直接入力又使カレンダーから選択    |              |
| 郵便番号   | *   |      | 半角。ハイフンなし。住所が途中まで、 | 入力される        |
| 住所1    | *   |      | 全角。数字・ハイフンは半角      |              |
| 住所2    |     |      | マンション名以下を入力        |              |
| 電話番号1  | *   |      | 半角。ハイフンなし          |              |
| 電話番号2  |     |      | 半角。ハイフンなし(自宅・携帯の両方 | を登録したい場合に入力) |
| Eメール   |     |      | Eメールでの通知を受け取りたい場合  | は入力          |
| 登録内容に  | 間違い | がなけれ | 1ば、「はい」を押下         | ▶ 登録         |
| 登録確認   |     |      | ×                  |              |

入力された内容で利用者の仮登録を行います。よろしいですか?

| いいえ | はい |
|-----|----|

ログインIDをメモしていただき、施設窓口で手続をお願いします

| 使登録有効期間は30日間です。下記のログインIDをメモ等にお控えいただき、本人確認できる身分証明書をご持参の上、施設窓口で本登録手続きを行ってください。本登録手続きの窓口は、<br>市ホームページでご確認ください。 |       |  |  |  |
|----------------------------------------------------------------------------------------------------|-------|--|--|--|
| 登録区分                                                                                                    | 個人    |  |  |  |
| ログインID                                                                                                    | 10057 |  |  |  |
| 氏名                                                                                                    | 厚木 太郎 |  |  |  |
| 力士氏名                                                                                                    |       |  |  |  |

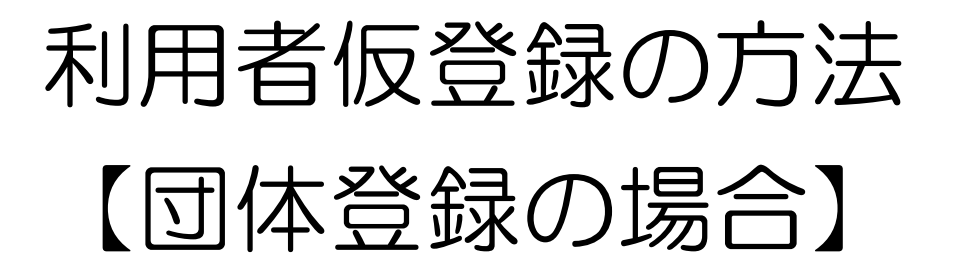

「団体」を選択した場合、以下の項目を入力後、「登録」を押下

| 団体情報  | ł | ※は必須 | 項目                    |        |
|-------|---|------|-----------------------|--------|
| パスワード | * |      | 半角英数字4~10ケタ           | ۲      |
| 団体名   | * |      | 全角                    |        |
| 力士団体名 | * |      | 全角カナ                  |        |
| 結成年月日 | * |      | 直接入力又はカレンダーから選択       |        |
| Eメール  |   |      | Eメールでの通知を受け取りたい場合は入力  |        |
|       |   |      |                       |        |
| 代表者情  | 報 |      |                       |        |
| 氏名    | * |      | 全角。姓名の間に全角スペース        |        |
| 力ナ氏名  | * |      | 全角カナ。姓名の間に全角スペース      |        |
| 郵便番号  | * |      | 半角。ハイフンなし。入力後、住所が途中まで | ミ入力される |
| 住所1   | * |      | 全角。数字・ハイフンは半角         |        |
| 住所2   |   |      | マンション名以下を入力           |        |
| 電話番号1 | * |      | 半角。ハイフンなし             |        |
| 電話番号2 |   |      | 半角。ハイフンなし             |        |
|       |   |      | (自宅・携帯の両方を登録したい場合に入力) |        |

| 連絡者情報  |                                |
|--------|--------------------------------|
| 氏名 ※   | 全角。姓名の間に全角スペース                 |
| カナ氏名 💥 | 全角カナ。姓名の間に全角スペース               |
| 郵便番号 💥 | 半角。ハイフンなし。入力後、住所が途中まで入力される     |
| 住所1 ※  | 全角。数字・ハイフンは半角                  |
| 住所2    | マンション名以下を入力                    |
| 電話番号1※ | 半角。ハイフンなし                      |
| 電話番号2  | 半角。ハイフンなし(自宅・携帯の両方を登録したい場合に入力) |

| 活動情報            | 以下は、「団体名・活動情報公開」で「亘<br>体名と併せて市ホームページ・冊子等で <sup>、</sup> | J」を選択<br>公開される     | した場合、団<br>o項目です。 |
|-----------------|--------------------------------------------------------|--------------------|------------------|
| 活動ジャンル 🔆        | リストから選択 未選択・                                           |                    |                  |
| 団体構成人数 🔆<br>(人) | 半角数字                                                   |                    |                  |
| 活動場所            | 例)「●●公民館」                                              | $\hat{}$           |                  |
| 活動曜日・日<br>時     | 例)「毎週水曜日、9時~12時」                                       | $\hat{\mathbf{v}}$ |                  |
| 活動内容            | 例)「吹奏楽」                                                | $\hat{}$           |                  |
| 団体名・活動<br>情報公開  | 可・否をリストから選択                                            | ~                  | ≫ 登録             |
| 登録内容に間道         | <b>፤いがなければ、「はい」を押下</b>                                 |                    |                  |
| 登録確認            | ×                                                      |                    |                  |
| 入力された内容で利用者     | 的仮登録を行います。よろしいですか?                                     |                    |                  |
|                 | いいえはい                                                  |                    |                  |
| ログインIDを         | をメモしていただき、施設窓口で手続をお                                    | 診願いします             | す                |

| > 登録完了                            |                                |                       |               |                                |
|-----------------------------------|--------------------------------|-----------------------|---------------|--------------------------------|
| 仮登録有効期間は30日間です。<br>市ホームページでご確認くだる | 「下記のログインID <sup>3</sup><br>らい。 | をメモ等にお控えいただき、本人確認できる! | 身分証明書をご持参の上、施 | 識窓口で本登録手続きを行ってください。本登録手続きの窓口は、 |
|                                   |                                |                       |               |                                |
| 登録区分                              | 団体                             |                       | 代表者氏名         | 団体 太郎                          |
| ログインID                            | 10058                          |                       | 代表者力ナ氏名       | ダンタイ タロウ                       |
| 団体名                               | 団体テスト                          |                       | 連絡者氏名         | 団体 太郎                          |
| 力士団体名                             | ダンタイテスト                        |                       | 連絡者力ナ氏名       | ダンタイ タロウ                       |

7

## 利用者登録有効期限 の更新方法

利用者登録の有効期限は、仮登録又は登録を行った日から3年後の同日までです。

有効期限を過ぎるとシステムを使用できなくなりますので、事前に更新手続 を行ってください。

更新手続は有効期限の 60 日前から行うことができます。

有効期限の60日前になると、システムにログインした際に、画面上部のお 知らせに通知されます。

※アイコンを押下すると内容が表示されます

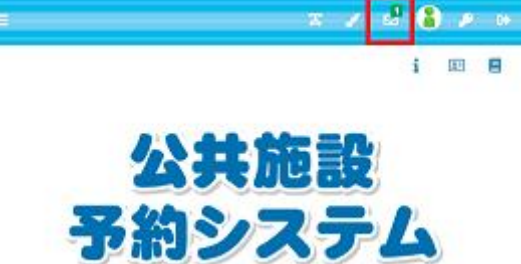

更新手続ができる施設は、登録手続ができる施設と同じです。P4・P5を ご確認ください。

更新手続の際の注意点

- ・運転免許証などの本人確認ができるものをお持ちください。
- ・個人登録を在勤・在学区分で更新する場合は、社員証、学生証などをお持 ちください。
- ・団体登録を更新する場合は、利用する施設ごとに手続が必要です。 ※公民館は1箇所で更新をすればすべての公民館が利用できます。
- ・団体登録を更新する場合は、団体登録名簿をお持ちください。

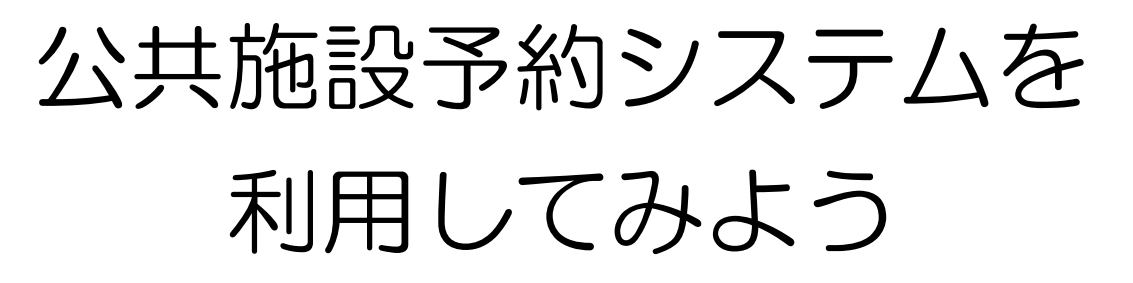

①公共施設予約システムにアクセスし、「ログイン」を押下

|                  | ■施設案内 国利用者仮登録 ■利用者規約 ■ガイドブック ?へ | マレプ |
|------------------|---------------------------------|-----|
| x==-<br>▶ bw7&=≈ | 公共施設                            |     |
|                  | 予約システム                          |     |
| のログイン」           |                                 |     |

「ど人力してロクイ」

| 公共施設予約システム    |   |
|---------------|---|
| ログイン          |   |
| ログイン I D      |   |
| パスワード         |   |
| ログイン          |   |
| パスワードを忘れましたか? | • |

③画面右上にログインIDと名前が表示されれば正常にログインができています。

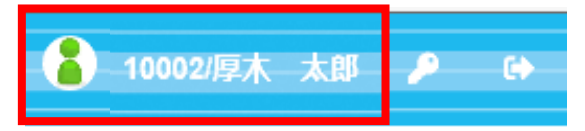

| ボク          | マンの説明                  |
|-------------|------------------------|
| Æ           | 文字サイズを変更できます           |
| 1           | 画面の配色を変更できます           |
| Ø           | お知らせがある場合に、こちらから確認できます |
| <b>&gt;</b> | パスワードの変更ができます          |
| ٢           | ログアウトします               |

#### ログイン後の画面

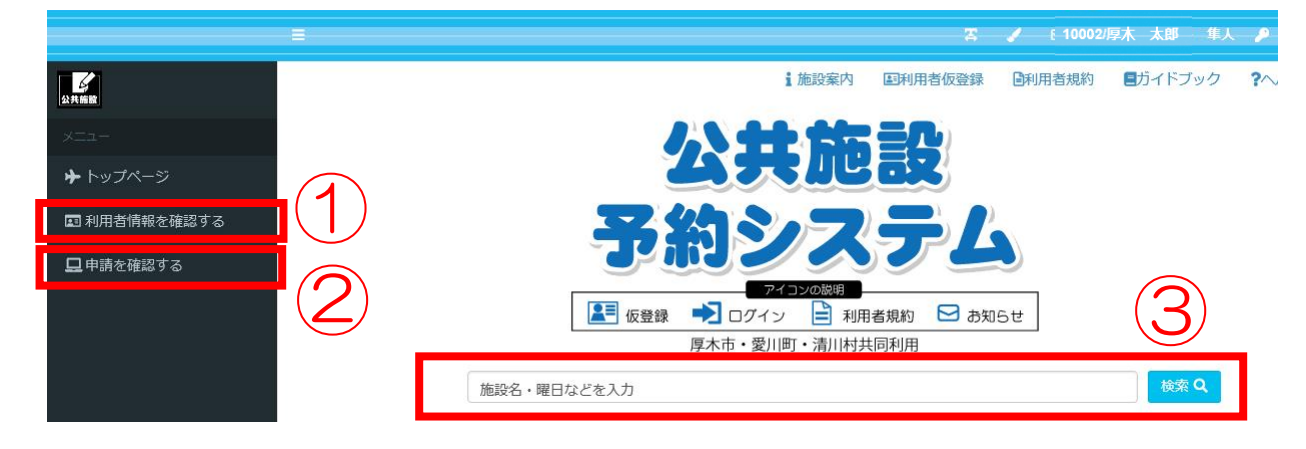

#### ①利用者情報を確認する

利用者情報の確認や変更ができます(P13)

#### ②申請情報を確認する

抽選情報の確定や予約情報の確認ができます(P30・P32)

③検索

施設の空き状況の確認や予約はこちらから行います(P18)

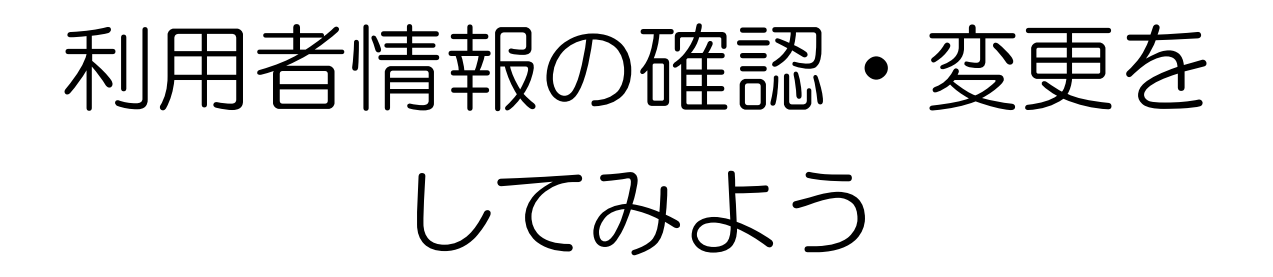

|       | 14.11.002 | > ユーザー情報確認 | 刃<br>心                   |
|-------|-----------|------------|--------------------------|
| *     | *         | - 利用者情報    |                          |
|       |           | ログインID     | 10002                    |
|       | 묘         | 登録区分       | 個人                       |
|       |           | 力ナ氏名       | アツギ タロウ                  |
|       |           | 氏名         | 厚木 太郎                    |
|       |           | 生年月日       | 1979/05/03               |
|       |           | 郵便番号       | 2430018                  |
|       |           | 住所1        | 神奈川県厚木市中町3-17-17         |
| 録内容の変 |           | 住所2        |                          |
| が可能です |           | 電話番号1      | 046000000                |
|       |           | 電話番号2      | 0900000000               |
|       | l         | Eメール       | E メールでの通知を受け取りたい場合に入力します |
|       |           |            |                          |

|                                               | X / 2       | 10002/厚木 太                            | B 👂 🕬       |
|-----------------------------------------------|-------------|---------------------------------------|-------------|
|                                               |             |                                       |             |
| ールを受け取りた                                      | こい内容にチェックをス | <b>入れることで、メ</b>                       |             |
| メール通知                                         | タイミング       |                                       |             |
|                                               | //_//       | · · · · · · · · · · · · · · · · · · · |             |
| <ul> <li>□ 全選択/全解除</li> <li>□ 予約完了</li> </ul> | □ 予約取消      | □ 予約変更                                |             |
| □ 抽選完了                                        | □ 抽選取消      |                                       |             |
| □ 当選完了                                        | □ 当選辞退      |                                       |             |
| その他情報                                         | ÷3          | ±₽ <b>-</b>                           |             |
| <i>N</i>                                      | 7132        |                                       |             |
| 四144储成人<br>改                                  |             |                                       |             |
| 動場所                                           |             |                                       | 0           |
| 舌動曜日・<br>日時                                   |             |                                       | 0           |
| <b>5動内容</b>                                   |             |                                       | 0           |
| 団体名・活<br>動情報公開                                |             |                                       | ~           |
|                                               |             |                                       | <b>》</b> 変更 |
|                                               |             |                                       | ~~~         |

入力等が完了したら、変更を押下

ペナルティの状況を確認することができます。

①「ペナルティ情報」を押下

| + 構成員情報                   |
|---------------------------|
| + ペナルティ情報                 |
| 利用者情報変更確認メールを受け取りますか? いいえ |
| ≫ 変更                      |

②施設で付加されたペナルティ情報が表示されます

|                    | 現在の水土は二くポイント        | 由国際ホトロスのナルニィポイント  | 00000400400                                                                                                    | 448.0 4 10 7  |
|--------------------|---------------------|-------------------|----------------------------------------------------------------------------------------------------|---------------|
| Reg and the second | WEED () N/ 1 N/ 2 F | THE CASE OF THE T | THE POINT OF THE POINT OF THE P | -Parrieller J |
| 加木市スホーツ施設          | 0                   | 3                 |                                                                                                    |               |
| 厚木北公民間             | 0                   | 3                 |                                                                                                    |               |
| 厚木南公民間             | 0                   | 3                 |                                                                                                    |               |
| 经初北公民間             | 0                   | 3                 |                                                                                                    |               |
| 依知南公民館             | 0                   | 3                 |                                                                                                    |               |
| 睦合北公民館             | 0                   | 3                 |                                                                                                    |               |
| 睦合南公民館             | 0                   | 3                 |                                                                                                    |               |
| 睦合西公民館             | 0                   | 3                 |                                                                                                    |               |
| 获野公民館              | 0                   | 3                 |                                                                                                    |               |
| 小贴公民館              | 0                   | 3                 |                                                                                                    |               |
|                    |                     | 4 ( 1 2 3 ) »     |                                                                                                    |               |

ペナルティについて

ペナルティは利用日の6日前の予約取消から付加されます

より多くの利用者の方に施設をご利用いただけるよう、利用日の6日前から 当日までの利用者都合の予約取消にペナルティを1点付加します。(当日無断 は2点付加、申込回数制限対象外(利用日の2日前から当日の予約)の予約 取消にも付加)

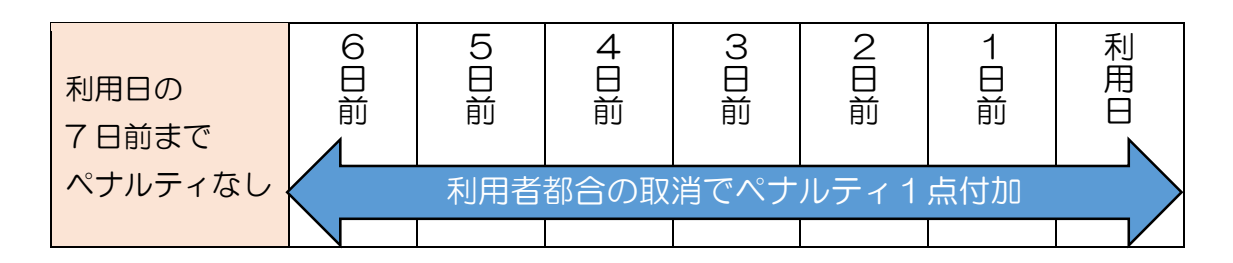

雨天等により屋外施設を利用しない場合は、施設側でペナルティを付加せず に予約の取消処理を行いますので、予約者は、自らシステムを使って予約の取 消処理は行わずに、各施設に直接利用しない旨を連絡してください。 各施設窓口の連絡先は、トップページの**i**アイコンから確認できます。

①アイコンを押下
 ②施設を押下
 ②施設案内
 ③施設案内
 ● 施設案内
 ● 通 正川野球場
 ● 見本テニスコート
 ● 再冊フポーツ/12、ター

ペナルティが累積すると抽選や予約の申込ができなくなります

ペナルティは3点累積するまで消えず、3点累積した時点で0点に戻ります。 3点累積した日の属する月の翌月1か月間は、申請停止期間となり、抽選や 予約の申込ができなくなります。また、申請停止期間中にさらに3点累積した 場合は、申請停止期間が1か月間延長します。

※抽選結果の確認や確定処理、既に申込をしている予約の状況の確認は可能 です。

ペナルティの例) 6/15に予約を取消してペナルティが3点累積した場合

| ~6/14 | 6/15  | 7/1~7/31(1か月間) | 8/1~  |
|-------|-------|----------------|-------|
| ペナルティ | ペナルティ |                | ペナルティ |
| 2点    | 3点→0点 | 王己旭設了約・祖医中区下り  | 〇点    |

ペナルティが付加されると抽選に当たりにくくなります

抽選日時点でのペナルティの累積点数と抽選日から3か月以内に付加された ペナルティ点数の内少ない点数を参照値とし、参照値が少ない申込者を優先と します。

- ※参照値O点の利用者と1点の利用者が抽選で競合した場合、O点の利用者 が抽選で当選します。
- ※4か月前にペナルティが1点付加され、3か月以内にペナルティが付加されていない場合は、参照値は0点となります
- ※個人登録の場合は、市内在住・在勤・在学の方がペナルティの点数に関わら ず優先となります。

## 公共施設の予約をしてみよう

## 公共施設の予約から利用までのスケジュール

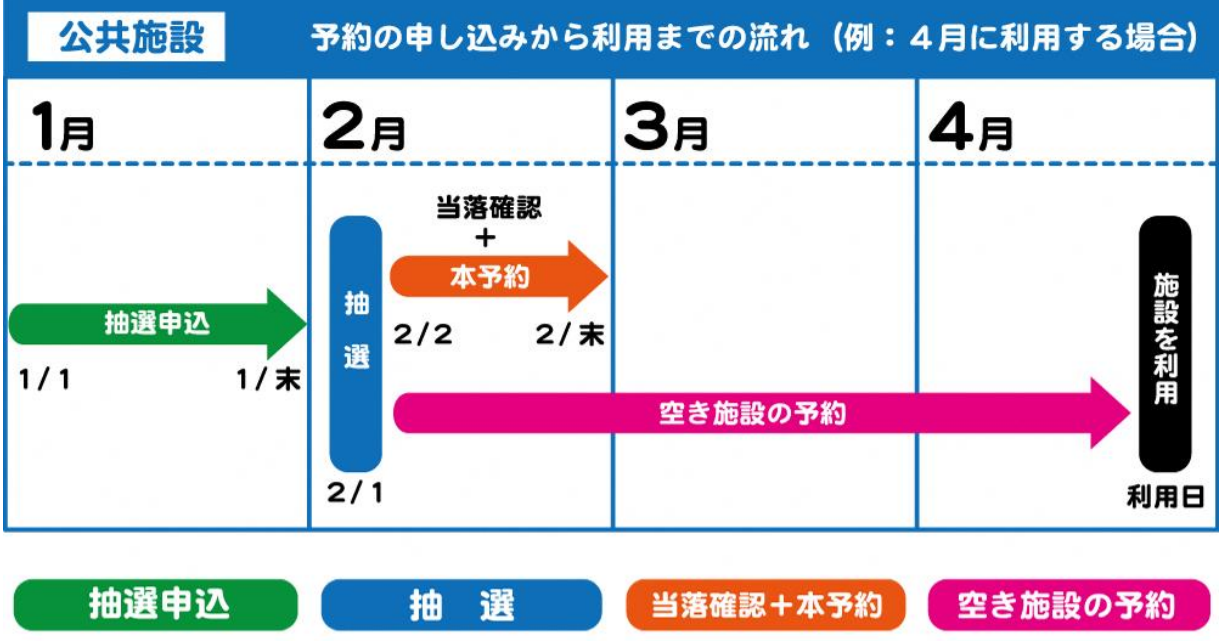

| 利用する日の   | 利用する日の | 利用する日の   | 利用する日の   |
|----------|--------|----------|----------|
| 3箇月前の月   | 2箇月前の  | 2箇月前の月   | 2箇月前の2日  |
| (1日から末日) | 月の1日   | (2日から末日) | から 利用する日 |
|          |        |          |          |

※ 抽選は、利用日の2箇月前の月の1日です。

※ 抽選日翌日の午前9時から、空き施設の予約(先着順)ができます。

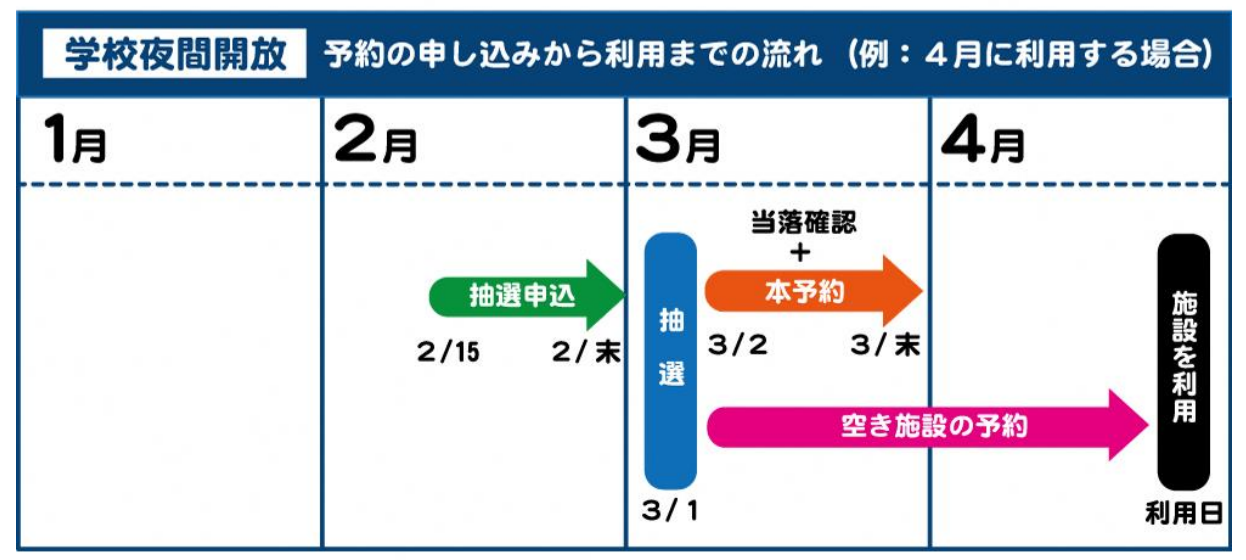

※ 学校夜間開放(グラウンド)の利用は、公共施設の予約の流れとは異なります。

### 1箇月の抽選申込回数と利用回数の限度

| 対象施設                 | 登録区分 | 抽選申込回数    | 利用回数      |
|----------------------|------|-----------|-----------|
| 厚木市スポーツ施設            |      | 7 🗆       | 7 🖸       |
| 愛川町スポーツ施設            | 個人   | 4 🗆       | 7 🗆       |
| 清川村スポーツ施設            |      | 7 🛛       | 7 🛛       |
| 厚木市公共施設              |      | 各利用施設 5 🖸 | 各利用施設 5 🛛 |
| 厚木市立公民館              | 団体   | 5 🗆       | 5 🗆       |
| 厚木市学校夜間開放<br>(グラウンド) |      | 5 🛛       | 10 🗆      |

※空き施設の申込については、申込当日、翌日、翌々日分に関しては、利用回数の制限を超えて申込むことができます。

①公共施設予約システムにアクセスし、「ログイン」を押下

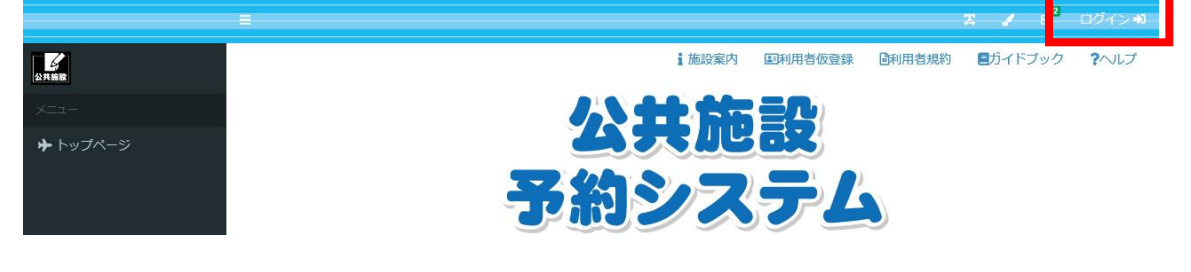

②ログインIDとパスワードを入力してログイン

| 公共施設       | 予約システム |
|------------|--------|
|            | ログイン   |
| ログイン I D   |        |
| パスワード      | ۵      |
|            | ログイン   |
| パスワードを忘れまし | ったか?   |

#### 「検索」ボタンを押下すると、予約できる施設が表示されます

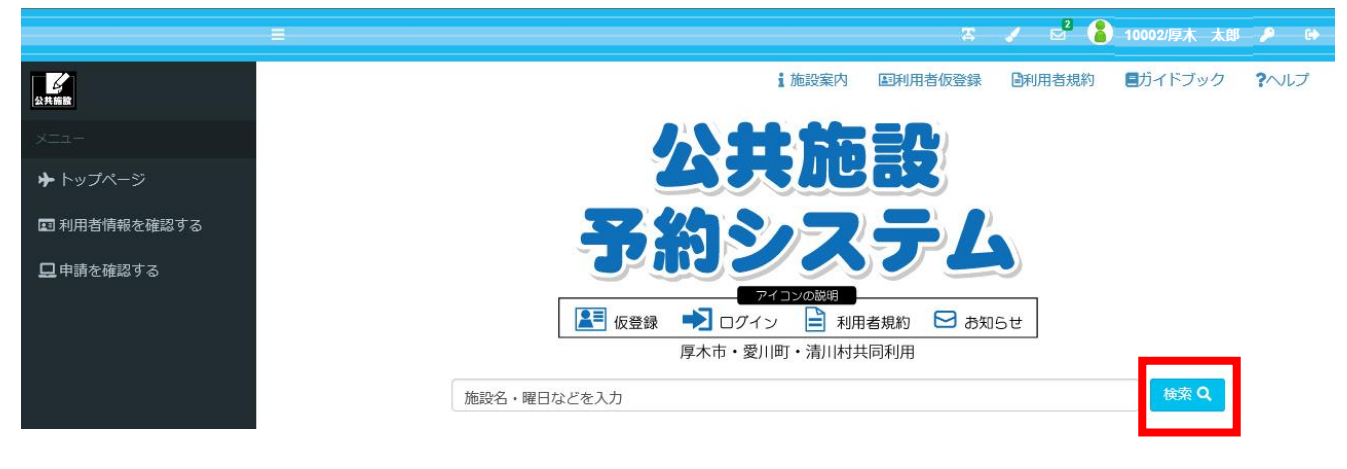

#### 「検索窓」を押下すると、様々な条件で絞込み検索ができます。(P21)

|                                          |                          |                                                                                                    |                                               |              |                 |     | ~                     |     | / M (  | ) 10002/厚木       |               |
|------------------------------------------|--------------------------|----------------------------------------------------------------------------------------------------|-----------------------------------------------|--------------|-----------------|-----|-----------------------|-----|--------|------------------|---------------|
|                                          |                          |                                                                                                    |                                               |              | i 施設新           | 肉   | 国利用者仮登                | 録   | 副利用者規約 | 日ガイドブ            | ック <b>?</b> ^ |
|                                          |                          |                                                                                                    | 1.5 44                                        |              |                 | 6)  |                       |     |        |                  |               |
|                                          |                          |                                                                                                    | 4                                             |              |                 | 3   |                       |     |        |                  |               |
|                                          |                          | 3                                                                                                    | 約シ                                            |              | 35              |     | 3                     |     |        |                  |               |
|                                          |                          | ▲ 仮登録                                                                                                    | = 🗾 ログイン                                      | <b>₽</b> ₹   | 川相者規約           |     | う知らせ                  |     |        |                  |               |
|                                          |                          | ▲■ 仮登録                                                                                                    | ログイン     原木市・愛川価                              | ま 📔 雨        | 」用者規約<br>寸井同利用  |     | う知らせ                  |     |        | -                |               |
| I                                        |                          | ▲■ 仮登録                                                                                                    | ・ ログイン<br>原木市・愛川囲                             | ¥ 🗐          | IJ用者規約<br>対共同利用 |     | 5知らせ                  |     |        | · 漆 Q            |               |
| 日本の日本の日本の日本の日本の日本の日本の日本の日本の日本の日本の日本の日本の日 | <mark>選択する</mark>        | ▲ 仮登録                                                                                                    | ログイン<br>厚木市・愛川畑                               | ■ 雨          | 「用者規約」          |     | う知らせ                  | יע  | Zyr 🙁  | <mark>漆 Q</mark> |               |
| <br>表示期間を<br>1週間                         | 選択する                     | <ul> <li>使登録</li> </ul>                                                                                                    | <ul> <li>・ 一 ログイン</li> <li>原木市・愛川岡</li> </ul> | ■ ∓<br>T・清川は | →田者規約           |     | 5知らせ                  | וע  | Zyh 😆  | <mark>漆 Q</mark> |               |
| <br>表示期間で<br>1週間<br>目的/場門                | 選択する                     | ▲ 仮登録                                                                                                    | ● ● ログイン<br>厚木市・愛川開                           | 下・清川は        | →田者規約           |     | 5知らせ                  | IJ1 | Zyr ¥  | <u>چ</u> و       |               |
| <br>表示期間を<br>1週間<br>目的/場所                | 選択する                     | <ul> <li></li> <li></li> <li>&lt;</li></ul> | <ul> <li>ログイン</li> <li>厚木市・愛川価</li> </ul>     | F<br>T・清川は   | ↓田者規約           | ► 2 | 5知らせ<br>所を選択 <b>→</b> | U1  | 29 F 😻 | <mark>œ Q</mark> |               |
| <br>表示期間を<br>1週間<br>目的/場所<br>日付/時間       | 選択する<br>「を選択する<br>」/曜日を) | <ul> <li></li> <li></li> <li>&lt;</li></ul> | ■ ■ ログイン<br>厚木市・愛川間                           | ■ <b>₹</b>   | 山用者規約           | 2 3 | 5知らせ                  | IJ1 | ZYF ¥  | <b>滦</b> Q       |               |

|                                                                                            |        | Ē                               | 最後に検索を押下    |
|--------------------------------------------------------------------------------------------|--------|---------------------------------|-------------|
|                                                                                            |        |                                 | 検索 <b>Q</b> |
| 表示期間を選択する                                                                                  |        | リセット                            | 8           |
| 1週間 ~ 検索後                                                                                  | に表示する単 | 位を選択できます(1日・1週間・1か              | 月)          |
| 目的/場所を選択する                                                                                 |        |                                 |             |
| 目的を選択▼                                                                                     |        | 場所を選択 ▼                         |             |
| <ul> <li>日付/時間/曜日を選択する</li> <li>表示日 ■ 開始時間</li> <li>目的を選んで</li> <li>検索できます 日時やE</li> </ul> | 終了時間   | 月火水木金土日祝       場所を選んで<br>検索できます |             |
| <b>入</b> 検索                                                                                | ⊗ ^    | Q 検索                            | ⊗ ^         |
| 選択を解除                                                                                      |        | 選択を解除                           |             |
| □ 合唱                                                                                       |        | □ 玉川野球場                         |             |
| ロ コーラス                                                                                     |        | □ 厚木野球場                         |             |
| □ 民謡                                                                                       |        | □ 厚木テニスコート                      |             |
| □ ピアノ                                                                                      |        | □ 東町スポーツセンター                    |             |
| □ ギター                                                                                      |        | □ 及川球技場                         |             |
| □ バンド練習                                                                                    | ~      | □ 猿ヶ島スポーツセンタ                    | ~           |

例 検索バーに「公民館」と入れて検索した場合

#### ①利用する公民館を押下

| ᄨᆃᆘᄵᅶᆂᅓᇏᆂᇰᇥᆿ | でも認わりてくだよい |        |
|--------------|------------|--------|
| 空さ状況を確認する場所  | 小を選択してくたさい |        |
| 厚木北公民館       | 厚木南公民館     | 依知北公民館 |
| 依知南公民館       | 睦合北公民館     | 睦合南公民館 |
| 睦合西公民館       | 荻野公民館      | 小鮎公民館  |
| 玉川公民館        | 南毛利公民館     | 相川公民館  |
| 緑ケ丘公民館       | 爱甲公民館      | 森の単公民館 |

#### ②利用する部屋を押下

|             |           | 検索 <b>Q</b> |
|-------------|-----------|-------------|
| 空き状況を確認する施設 | を選択してください |             |
| 会議室         | 調理室       | ホール         |
| 集会室         | 和室        |             |
|             |           |             |

③当日から先の検索結果が表示される。予約したい時間帯でOとなっている部分を 押下又はドラックし、「申請情報入力へ進む」を押下

| 02/03<br>月  | 02/04<br>火      | 02/05<br>水 | 02/06<br>木 | 02/07<br>金 | 02/08<br>土 | 02/09<br>日 |
|-------------|-----------------|------------|------------|------------|------------|------------|
| 0900-<br>—  | 0900-<br>選択     | 0900-<br>× | 0900-      | 0900-      | 0900-      | 0900-      |
| 1000-       | 1000-<br>選択     | 1000-      | 1000-      | 1000-      | 1000-      | 1000-      |
| 1100-<br>保守 | 1100-<br>選択     | 1100-<br>〇 | 1100-      | 1100-      | 1100-      | 1100-      |
| 1200-<br>保守 | <br>1200-<br>選択 | 1200-<br>〇 | 1200-      | 1200-      | 1200-      | 1200-      |
| 1300-<br>保守 | 1300-<br>〇      | 1300-      | 1300-      | 1300-      | 1300-      | 1300-<br>〇 |
| 1400-<br>保守 | 1400-           | 1400-      | 1400-      | 1400-      | 1400-      | 1400-      |

〇…予約可 ×…予約不可

△…一部空きあり(例 テニス1面は予約不可だが、2面は予約可) その他「保守」等…点検等のため予約不可

④使用目的を選択

| 申請種類 | 利用日           | 使用時間        | 利用施設      | 使用目的        | 人数 |   |
|------|---------------|-------------|-----------|-------------|----|---|
| 本予約  | 2024/01/26(金) | 09:00~11:00 | 玉川野球場 野球場 | 未選択▼        |    | Î |
|      |               |             |           | Q 検索 🙁      |    |   |
|      |               |             |           | 0           |    |   |
|      |               |             |           | ○ 硬式 (高校以下) |    |   |
|      |               |             |           | ○ 軟式 (大人)   |    |   |
|      |               |             |           | ○ 軟式 (少年)   |    |   |
|      |               |             |           | O ソフトボール    |    |   |

⑤人数欄のアイコンを押下し、大人・小人の人数を入力後、「設定」を押下

| 申請種類 | 利用日              | 使用時間        | 利用施設      | 使用目的       | 人数 |   |
|------|------------------|-------------|-----------|------------|----|---|
| 本予約  | 2024/01/26(金)    | 09:00~11:00 | 玉川野球場 野球場 | 硬式(高校以下) • |    | Î |
|      |                  |             |           |            |    |   |
|      |                  |             |           |            |    |   |
|      | 2024/01/26 09:00 |             |           |            |    |   |
|      |                  |             |           |            |    |   |
|      | 詳細設定             |             |           |            |    |   |
|      | 20 C             |             |           |            |    |   |
|      | 大人               |             | 10 10     | 0          |    |   |
|      | 치                |             | 10 10     | 0          |    |   |

#### ※大人・小人が設定されるとアイコンにチェックマークが表示されます。

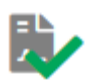

⑥「次へ」を押下

|     |               | 0010-010    | TINDUBAX  | 化用目的       | ۸Ø۸ |             |
|-----|---------------|-------------|-----------|------------|-----|-------------|
| 本予約 | 2024/01/26(金) | 09:00~11:00 | 玉川野球場 野球場 | 硬式(高校以下) 🗸 |     | Î           |
|     |               |             |           |            | 4   |             |
| =z  |               |             |           |            |     | <b>≫</b> 次へ |

#### ⑦内容を確認し、問題がなければ「確定」を押下

| 利用日           | 使用時間        | 利用施設      | 施設料金    | 設備料金 | 合計金額    |
|---------------|-------------|-----------|---------|------|---------|
| 2024/01/26(金) | 09:00~11:00 | 玉川野球場 野球場 | ¥ 6,160 | ¥o   | ¥ 6,160 |

#### ⑧登録確認画面で「はい」を押下

| 登録確認                |     | ×  |
|---------------------|-----|----|
| 申請情報を登録します。よろしいですか? |     |    |
|                     | いいえ | はい |

#### ⑨申請完了の画面が表示されますので、これで予約の完了です

| 10 H (10 H ) | > 申請完了          |            |             |            |                        |
|--------------|-----------------|------------|-------------|------------|------------------------|
| *            | 申請が完了しました。以下の内容 | 答をご確認ください。 |             |            |                        |
|              | 申請完了            |            |             |            |                        |
| -            | 本予約             |            |             |            |                        |
|              | 申請番号            | 利用日        | 使用時間        | 利用施設       | 設備有無                   |
|              | 10-8-01         | 2020/02/04 | 09:00~13:00 | 厚木北公民館 会議室 | 無                      |
|              |                 |            |             |            | <sub>帳票出力</sub> ┣ TOPへ |

※「使用目的」と「人数」の表示について

①お使いの端末の画面サイズによっては、使用目的と人数の入力欄が表示され ていない場合があります。

| 利用日             | 利用施設      |
|-----------------|-----------|
| ╋ 2024/01/26(金) | 玉川野球場 野球場 |

②利用日の横の「+」マークを押下すると、入力欄が表示されます。※「+」マークは押下すると「-」マークに変わります。

| 利用日             | 利用施設        |
|-----------------|-------------|
| — 2024/01/26(金) | 玉川野球場 野球場   |
| 申請種類            | 本予約         |
| 使用時間            | 09:00~11:00 |
| 使用目的            | 未選択・        |
| 人数              |             |
|                 | Ī           |

※スポーツ施設の予約について

①2時間単位での予約となりますが、連続したコマを同時に予約することはできま せんので、連続したコマを予約する場合は、お手数ですが1件ずつ予約をお願いい たします

| 選択中の場所:厚   | 木野球場                 | 場          | 所を再選択 選択中の          | 施設:野球場            |            | 施設を再選択     |
|------------|----------------------|------------|---------------------|-------------------|------------|------------|
|            |                      | G          | 2020/02 🛗           | €                 |            |            |
| 02/20<br>木 | 02/21<br>09:00~11:00 | 02/22<br>土 | 02/23<br>日          | 02/24<br>月        | 02/25<br>火 | 02/26<br>水 |
| 0900-      | 0900-<br>選択          | この例の       | )場合、9時か             | ら 13 時まで          | を同時に予約     | 0900-      |
| 1100-      | ,100<br>選択           | すること       | こができません<br>■了後に 1 1 | いので、9時か<br>時から12時 | ら11時まで     | 1100-      |
| 1300-      | 1300-<br>O           | <br>てくださ   |                     | פוט ו סיעפו       |            | 1300-      |
| 1500-      | 1500-                | 1500-      | 1500-               | 1500-             | 1500-      | 1500-      |

#### ②テニスコートや野球場等において予約可能なコートを選択できます ※予約するコートの面数ではなく、コートの場所を意味しています

| 申請種類 | 利用日        | 使用時間        | 利用施設        | 部屋/面   | 使用目的 | 人数 |   |
|------|------------|-------------|-------------|--------|------|----|---|
| 本予約  | 2020/02/26 | 09:00~11:00 | 厚木テニスコートテニス |        | 未選択▼ | 匙  | Î |
|      |            |             |             | 2<br>3 |      |    |   |

#### ③空きがあれば複数のコートを選択できます。「+」マークを押下

| 묘 | 申請種類 | 利用日        | 使用時間        | 利用施設        | 部屋/面 | 使用目的 | 人鼓 |   |
|---|------|------------|-------------|-------------|------|------|----|---|
|   | 本予約  | 2020/02/26 | 09:00~11:00 | 厚木テニスコートテニス | 1 🗸  | 未選択→ | 民  | Î |

#### 新たな行が追加されるので、別のコートを選択します

| 묘 | 申請種類 | 利用日        | 使用時間        | 利用施設         | 部屋/面        | 使用目的 | 人数       |   |
|---|------|------------|-------------|--------------|-------------|------|----------|---|
|   | 本予約  | 2020/02/26 | 09:00~11:00 | 厚木テニスコート テニス | 1 🗸 🕻       | テニス・ | 趵        | Ē |
|   | 本予約  | 2020/02/26 | 09:00~11:00 | 厚木テニスコート テニス | 1<br>2<br>3 | デニス・ | <b>B</b> | Ē |

抽選申込をしてみよう

①利用を希望する施設を表示させて「検索」を押下

| * | 公共施設                                    |
|---|-----------------------------------------|
| 묘 | 王公シフテノ                                  |
|   |                                         |
|   | ● 「「「「「」」」 「「」」 「「」」 「「」」 「「」」 「「」」 「「」 |
|   | レー・変川回・海川村共同利用       東町スポーツセンター x       |

②該当する部屋を選択(例 第1体育室(全面))

| <b>東町スポーツセンター x</b> |        |             |            | 検索 Q     |
|---------------------|--------|-------------|------------|----------|
| 選択中の場所:東町スポーツセンター   | 場所を再選択 | 空き状況を確認する施設 | 設を選択してください |          |
|                     |        | 第1体育室(全面)   | 第1体育室(1/2) | 第2体育室    |
|                     |        | 第1武道場(たたみ)  | 第2武道場(板の間) | 弓道場      |
|                     |        | 第1会議室       | 第2会議室      | 第3・第4会議室 |
|                     |        | 第3会議室       | 第4会議室      |          |

#### ③抽選申込可能な月を表示できるように「抽選開始日へ移動」を押下

| 択中の場所:東    | 町スポーツセンター  |            | 場所を再選択選択   | 中の施設:第1体育室(含 | 全面)        | 施設を再選択     |
|------------|------------|------------|------------|--------------|------------|------------|
|            |            | G          | 2020/01    | <b>iii 😔</b> |            |            |
| 01/15<br>水 | 01/16<br>木 | 01/17<br>金 | 01/18<br>土 | 01/19<br>日   | 01/20<br>月 | 01/21<br>火 |
| 0900-      | 0900-      | 0900-      | 0900-      | 0900-        | 0900-      | 0900-      |
| 1100-<br>〇 | 1100-      | 1100-      | 1100-<br>O | 1100-        | 1100-      | 1100-<br>O |
| 1300-      | 1300-      | 1300-      | 1300-      | 1300-        | 1300-      | 1300-      |
| 1500-      | 1500-      | 1500-      | 1500-      | 1500-        | 1500-      | 1500-      |
| 1700-      | 1700-      | 1700-      | 1700-      | 1700-        | 1700-      | 1700-      |
| 1900-      | 1900-      | 1900-      | 1900-      | 1900-        | 1900-      | 1900-      |

#### ④抽選月が表示されたら抽選申込を希望する日時を選択し、「申請情報入力へ進む」 を押下

| やの場所:東日 | 町スポーツセンター |       | 場所を再選択 選択中の | の施設:第1体育室(含 | 全面)   | 施設を再  |
|---------|-----------|-------|-------------|-------------|-------|-------|
|         |           | G     | 2020/04 🗖   | •           |       |       |
| 04/01   | 04/02     | 04/03 | 04/04       | 04/05       | 04/06 | 04/07 |
| 水       | 木         | 金     | 土           | 日           | 月     | 火     |
| 0900-   | 0900-     | 0900- | 0900-       | 0900-       | 0900- | 0900- |
| 0/1     | 0/1       | 0/1   | 選択          | 0/1         | 0/1   | 0/1   |
| 1100-   | 1100-     | 1100- | 1100-       | 1100-       | 1100- | 1100- |
| 0/1     | 0/1       | 0/1   | 0/1         | 0/1         | 0/1   | 0/1   |
| 1300-   | 1300-     | 1300- | 1300-       | 1300-       | 1300- | 1300- |
| 0/1     | 0/1       | 0/1   | 0/1         | 0/1         | 0/1   | 0/1   |
| 1500-   | 1500-     | 1500- | 1500-       | 1500-       | 1500- | 1500- |
| 0/1     | 0/1       | 0/1   | 0/1         | 0/1         | 0/1   | 0/1   |
| 1700-   | 1700-     | 1700- | 1700-       | 1700-       | 1700- | 1700- |
| 0/1     | 0/1       | 0/1   | 0/1         | 0/1         | 0/1   | 0/1   |
| 1900-   | 1900-     | 1900- | 1900-       | 1900-       | 1900- | 1900- |
| 0/1     | 0/1       | 0/1   | 0/1         | 0/1         | 0/1   | 0/1   |

<数字の見方>

(選択時間に対する抽選申込数) ↓ O/1

(選択時間に対する抽選当選数)

#### ⑤使用目的・人数を入力して「次へ」を押下

|      |            |             |                      | 検索     |     | Q |
|------|------------|-------------|----------------------|--------|-----|---|
| 申請種類 | 利用日        | 使用時間        | 利用施設                 | 使用目的   | 人数  |   |
| 抽選   | 2020/04/04 | 09:00~11:00 | 東町スポーツセンター 第1体育室(全面) | バスケット・ | = L | 亩 |

⑥内容を確認し、問題がなければ「確定」を押下

| 施設料金   | 設備料金          | 合計金額                                          |
|--------|---------------|-----------------------------------------------|
| ¥ 4,92 | 0 ¥0          | ¥ 4,92                                        |
|        | 施設料金<br>¥4,92 | 施設料金         設備料金           ¥4,920         ¥0 |

#### ⑦登録確認画面で「はい」を押下

| 登録確認                |     | ×  |
|---------------------|-----|----|
| 申請情報を登録します。よろしいですか? |     |    |
|                     | いいえ | はい |

#### ⑧申請完了画面が表示されますので、これで予約の完了です。

| 青完了      |            |             |                      |      |
|----------|------------|-------------|----------------------|------|
| 選        |            |             |                      |      |
| 申請番号     | 利用日        | 使用時間        | 利用施設                 | 設備有無 |
| 01-30-01 | 2020/04/04 | 09:00~11:00 | 東町スポーツセンター 第1体育室(全面) | Ħ    |

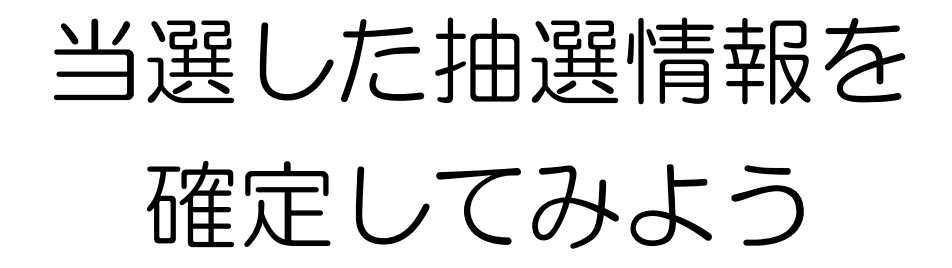

当選した抽選情報は、確定処理が必要となります。

①「申請を確認する」を押下

| =            | A 7                                       |
|--------------|-------------------------------------------|
|              | <b>1</b> 施設氣內 国利用者仮登録 BA                  |
| ×II-         | ム> 土土 古坂 言ひ                               |
| ▶ トップページ     |                                           |
| ☑ 利用者情報を確認する | 予約シフテル                                    |
| 🖵 申請を確認する 🗾  |                                           |
|              | □ アイコンの短期<br>注意 仮登録 → ログイン 📄 利用者規約 🖂 お知らせ |
|              | 厚木市・愛川町・清川村共同利用                           |

#### ②申請区分から「抽選」を選択

| 公共施設 | > 申請一覧 |    |   |      |      |      |      |  |
|------|--------|----|---|------|------|------|------|--|
|      | 申請区分   | 抽選 | ~ | 過去分を | 含めない | 取消分を | 含めない |  |

#### ③確定させたい抽選情報を選択し、「当選確定」を押下

| 2022/12/23(金) 1 | 10.000 all 10.000 | The support of the second structure and the second |              |       |    |   |
|-----------------|-------------------|----------------------------------------------------|--------------|-------|----|---|
|                 | 15/00~17/00       | 金田ゲートボール増コート                                       | 01-783763-01 | 多目的利用 | 申込 | * |
|                 |                   |                                                    |              |       |    |   |
| 2022/12/26(月) 1 | 15:00~17:00       | 金田ゲートボール場 コート                                      | 01-765394-01 | 多目的利用 | 申込 | * |

#### ④「次へ」を押下

| 申請種類    | 利用日           | 使用時間        | 利用施設            | 使用目的   | 人数      | 明細状態 |
|---------|---------------|-------------|-----------------|--------|---------|------|
| 当選(本予約) | 2022/12/23(金) | 15:00~17:00 | 金田ゲートボール場 コート 1 | 多目的利用▼ | =L<br>~ | 新規   |
| 戻る      |               |             |                 |        |         | ≫ 次へ |

#### ⑤「当選確定」を押下

| 利用日           | 使用時間        | 利用施設            | 施設料金 | 設備料金 | 合計金額   |
|---------------|-------------|-----------------|------|------|--------|
| 2022/12/23(金) | 15:00~17:00 | 金田ゲートボール場 コート 1 | ¥ 0  | ¥0   | ¥ 0    |
|               |             |                 |      |      |        |
| 戻る            |             |                 |      |      | ≫ 当選確定 |

⑥「はい」を押下

| 当選確定確認             |     | ×  |
|--------------------|-----|----|
| 当選確定を行います。よろしいですか? |     |    |
|                    | いいえ | はい |

⑦当選確定完了の画面が表示されますので、これで確定処理の完了です。

> 当選確定完了

当選確定処理が完了しました。以下の内容をご確認ください。

当選確定完了

本予約

| 申請番号         | 利用日           | 使用時間        | 利用施設            | 設備有無 |
|--------------|---------------|-------------|-----------------|------|
| 01-783763-01 | 2022/12/23(金) | 15:00~17:00 | 金田ゲートボール場 コート 1 | 無    |

#### ※「一括当選確定」を押下すると当選した抽選情報を一括で確定します。

| 2022/12/26(月) | 15:00~17:00 | 金田ゲートボール場 コート | 01-766394-01 | 多目的利用  | 申込      | 無     |
|---------------|-------------|---------------|--------------|--------|---------|-------|
| 2022/12/27(火) |             |               |              |        |         | 無     |
| 2022/12/28(水) | 15:00~17:00 | 金田ゲートボール場 コート | 01-766393-01 | 多目的利用  | 申込      | 無     |
|               |             |               |              | 一括当選確定 | 当選確定 当選 | 時退 取消 |

#### ※当選した予約を使用しない場合は「当選辞退」を押下します。

| 2022/12/26(月) | 15:00~17:00 | 金田ゲートボール場 コート | 01-766394-01 | 多目的利用  | 申込       | 無     |
|---------------|-------------|---------------|--------------|--------|----------|-------|
| 2022/12/27(火) |             |               |              |        |          | 無     |
| 2022/12/28(水) | 15:00~17:00 | 金田ゲートボール場 コート | 01-766393-01 | 多目的利用  | 申込       | 無     |
|               |             |               |              | 一括当選確定 | (選確定) 当選 | 辞退 取消 |

※確定処理ができるのは、抽選が行われた月の末日までです。 ※確定処理をしないと当選した抽選情報は取消されます。

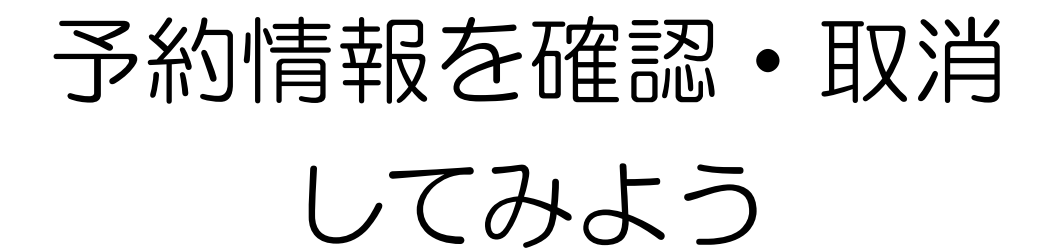

抽選予約や施設予約の情報を確認することができます。

①「申請を確認する」を押下

|              | - / ·                                                                                                    |
|--------------|----------------------------------------------------------------------------------------------------|
| <b>公</b> 共而能 | i 施設案内   国利用者板登録   国利用者标                                                                                                    |
| ×==-         | <b>少】 土土 前海 言ひ</b>                                                                                                    |
| ✤ トップページ     |                                                                                                    |
| ■ 利用者情報を確認する | 又約シフテル                                                                                                    |
| 旦申請を確認する 🔳   | J. W.J / V / H                                                                                                    |
|              | ▲ 仮登録 → ログイン 📄 利用者規約 🖂 お知らせ                                                                                                    |
|              | 厚木市・愛川町・清川村共同利用                                                                                                    |
|              | 施設名・曜日などを入力                                                                                                    |
|              |                                                                                                    |
| ②抽選区分から「予約」  | を選択                                                                                                    |
| > 申請一覧       |                                                                                                    |
| ▶ 申請区分 予約 ▶  | <u>過去分を</u><br>含めない<br>1011<br>1011<br>10 |

③予約の状況が確認できます。取消をする場合は、取消をしたい予約を押下

| 申請区分    | 予約  | ▶ 過         | 会めない       | 取消分を含め  | tau I |    |        |    |   |
|---------|-----|-------------|------------|---------|-------|----|--------|----|---|
|         |     |             |            |         |       | 検索 |        | ٩  |   |
| 利用日     |     | 使用時間        | 利用施設       | 申請番号    | 使用目的  |    | 状態     | 設備 | i |
| 2020/02 | /04 | 09:00~13:00 | 厚木北公民館 会議室 | 10-8-01 | 和洋裁   |    | 新規     | 魚  | Ħ |
|         |     |             |            |         |       | -  | 1771 0 | (  | - |

④「取消」を押下

| 2.4.00F | > 申請一覧     |             |            |          |      |    |    |    |    |
|---------|------------|-------------|------------|----------|------|----|----|----|----|
| *       | 申請区分予約     | ✔ 過去        | 分を含めない     | 取消分を含めない | ١    |    |    |    |    |
|         |            |             |            |          |      | 検索 |    | ٩  | •  |
| -       | 利用日        | 使用時間        | 利用施設       | 申請番号     | 使用目的 | 状  | 態  | 設備 |    |
|         | 2020/02/04 | 09:00~13:00 | 厚木北公民館 会議室 | 10-8-01  | 和洋裁  |    | 新規 | 1  | l  |
|         |            |             |            |          |      | 履歴 | 照会 | 変更 | 取消 |

⑤取消をする場合は「本予約取消」を押下

| *                      | 申請確認                  |                      |                            |               |         |          |
|------------------------|-----------------------|----------------------|----------------------------|---------------|---------|----------|
| <b>P</b>               | 本予約                   |                      |                            |               |         |          |
| ₽                      | 利用日                   | 使用時間                 | 利用施設                       | 施設料金          | 設備料金    | 合計金額     |
|                        | 2020/02/04            | 09:00~13:00          | 厚木北公民館会議室                  | ¥O            | ¥O      | ¥0       |
|                        | 戻る                    |                      |                            |               |         | >> 本予約取消 |
|                        | _                     |                      |                            |               |         |          |
|                        | 日日ちだちいナ               | わげ ロナハ               |                            |               |         |          |
| 6                      | 回想がなり                 | 1112 1211            | ] 2741                     |               |         |          |
| 本                      | 予約取消確                 | アロック<br>王中心          |                            |               |         | ×        |
| _                      |                       |                      |                            |               |         |          |
| 下                      | 記予約は取消?<br>ナルティポイン    | を行うとペナノ              | レティが発生する期間<br>2 ますが トスレいです | に該当してい<br>かっ  | います。操作を | 継続すると    |
| $\widehat{\mathbf{I}}$ | ノルティバイ.<br>日付】2020/02 | ンドが加昇され<br>2/04 【施設】 | ほうがようしいです<br>厚木北公民館 会議室    | パー?<br>【ペナルティ | 加算値】1   |          |
|                        |                       |                      |                            |               |         |          |
|                        |                       |                      |                            |               |         | _        |
|                        |                       |                      |                            |               | いいえ     | はい       |
|                        |                       |                      |                            |               |         |          |

※6日以内の取消の場合、ペナルティ1点が自動で付加されますので、ご注意ください。(ペナルティについてP16)

⑦取消完了の画面が表示されますので、これで取消の完了です。

| 10.11.0017 | > 本予約取消完了       |            |             |            |      |
|------------|-----------------|------------|-------------|------------|------|
| *          | 本予約を取消ました。以下の内容 | をご確認ください。  |             |            |      |
|            |                 |            |             |            |      |
| 묘          | 本予約取消完了         |            |             |            |      |
|            | 本予約             |            |             |            |      |
|            | 申請番号            | 利用日        | 使用時間        | 利用施設       | 設備有無 |
|            | 10-8-01         | 2020/02/04 | 09:00~13:00 | 厚木北公民館 会議室 | 無    |

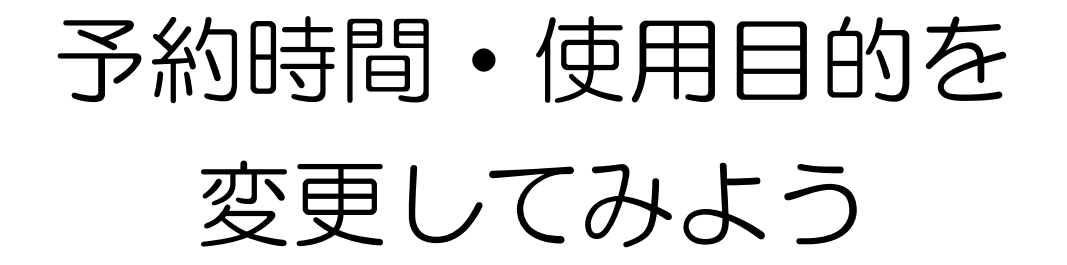

予約時間・使用目的を変更することができます。 ※なお、利用日や利用施設は変更できません。

#### ①「申請を確認する」を押下

|                         | 2                     | E     |
|-------------------------|-----------------------|-------|
| 22 <b>3.5</b> 1         | <b>1</b> 施設案内 国利用者侦登録 | 副利用者規 |
| ×=ュ-<br><b>⊁ トップページ</b> | 公共施設                  |       |
| 四 利用者情報を確認する            |                       |       |
| □申請を確認する                | 予約システム                |       |
|                         | 施設名・曜日などを入力           |       |

#### ②抽選区分から「予約」を選択

| 公共施設 | > 申請一覧 |    |        |      |      |      |  |
|------|--------|----|--------|------|------|------|--|
|      | 申請区分   | 予約 | → 過去分を | 含めない | 取消分を | 含めない |  |

#### ③予約の状況が確認できます。時間を変更したい予約を押下

| 中间区为      | 予約   | ~ i         | 過去分を<br>含めない | 取消分を    | 含めない |      |    |     |
|-----------|------|-------------|--------------|---------|------|------|----|-----|
|           |      |             |              |         |      | 検索   |    | Q - |
| 利用日       |      | 使用時間        | 利用施設         | 申請番号    | 申請状態 | 支払状態 | 期日 | 設備  |
| 2025/01/0 | 9(木) | 09:00~10:00 | 厚木北公民館 会議室   | 10-8-01 | 本予約  | 不要   | -  | 無   |

#### ④「変更」を押下

| 公共施設 | > 申請一覧      |    |      |      |      |      |        |        |       |
|------|-------------|----|------|------|------|------|--------|--------|-------|
|      | 申請区分        | 予約 | ~ 過  | 会めない | 取消分を | 含めない |        |        |       |
| *    |             |    |      |      |      |      | 检索     |        | 0     |
|      |             |    |      |      |      |      | 196.75 |        | ~ ·   |
| _    | 利用日         |    | 使用時間 | 利用施設 | 申請番号 | 申請状態 | 支払状態   | 期日     | 設備    |
|      | 2025/01/09( |    |      |      |      |      |        |        | 無     |
|      |             |    |      |      |      |      | 720    | II 87A | 亦再用的米 |
|      |             |    |      |      |      |      | R      | TE RE  | 変更 取用 |

⑤予約情報が表示されます。

| 公共施設 | > 申請一覧 > 明細一覧 | 〔(変更)         |                 |            |      |    |   |
|------|---------------|---------------|-----------------|------------|------|----|---|
|      | 申請情報          |               |                 |            |      |    |   |
| *    |               |               |                 |            | 検索   |    | Q |
|      | 申請種類          | 利用日           | 使用時間            | 利用施設       | 使用目的 | 人数 |   |
| 묘    | 本予約           | 2025/01/09(木) | 09:00 ~ 10:00 ~ | 厚木北公民館 会議室 | 講習会▼ |    | Ē |
|      |               |               |                 |            |      |    |   |

### ⑥使用時間又は使用目的を変更し、「次へ」を押下

#### (希望する時間に空きがない場合は変更できません。)

| 共務股 | > 申請-覧 > 明細一覧 | 〔 (変更)        |                   |            |       |    |      |
|-----|---------------|---------------|-------------------|------------|-------|----|------|
|     | 申請情報          |               |                   |            |       |    |      |
| *   |               |               |                   |            | 検索    |    | ۹.   |
|     | 申請種類          | 利用日           | 使用時間              | 利用施設       | 使用目的  | 人数 |      |
| 묘   | 本予約           | 2025/01/09(木) | 11:00 ~ ~ 12:00 ~ | 厚木北公民館 会議室 | 団体会議◄ |    | Ē    |
|     |               |               |                   |            |       |    |      |
|     |               |               |                   |            |       |    |      |
|     |               |               |                   |            |       |    |      |
|     |               |               |                   |            |       |    |      |
|     |               |               |                   |            |       |    |      |
|     |               |               |                   |            |       |    |      |
|     | 戻る            |               |                   |            |       |    | ≫ 次へ |
|     |               |               |                   |            |       |    |      |

#### ⑦「変更」を押下

|   | > 申請一覧 > 明細一覧 | ŧ (変更) > 申請確認 (変更) |             |            |      |      |      |
|---|---------------|--------------------|-------------|------------|------|------|------|
|   | 申請確認          |                    |             |            |      |      |      |
| * | 本予約           |                    |             |            |      |      |      |
|   | 操作            | 利用日                | 使用時間        | 利用施設       | 施設料金 | 設備料金 | 合計金額 |
| 묘 | 変更            | 2025/01/09(木)      | 11:00~12:00 | 厚木北公民館 会議室 | ¥0   | ¥0   | ¥Ο   |
|   |               |                    |             |            |      |      |      |
|   |               |                    |             |            |      |      |      |
|   |               |                    |             |            |      |      |      |
|   |               |                    |             |            |      |      |      |
|   |               |                    |             |            |      |      |      |
|   |               |                    |             |            |      |      |      |
|   |               |                    |             |            |      |      |      |
|   | 戻る            |                    |             |            |      |      | ≫ 変更 |

#### ⑧問題がなければ「はい」を押下

| 22.7.16 BR | > 申請一覧 > 明細一覧 () | <sub>変更)&gt;</sub> 申請確認(変更) | 変更確認        |           |     | ×  |      |      |
|------------|------------------|-----------------------------|-------------|-----------|-----|----|------|------|
|            |                  |                             | 申請情報を変更します。 | よろしいですか ? |     |    |      |      |
|            | 本予約              |                             |             |           | いいえ | はい |      |      |
|            | 操作               | 利用日                         |             |           |     |    | 設備料金 | 合計金額 |
|            |                  | 2025/01/09(木)               |             |           |     | ¥Ο | ¥Ο   | ¥Ο   |
|            |                  |                             |             |           |     |    |      |      |
|            |                  |                             |             |           |     |    |      |      |
|            |                  |                             |             |           |     |    |      |      |
|            |                  |                             |             |           |     |    |      |      |
|            |                  |                             |             |           |     |    |      |      |
|            |                  |                             |             |           |     |    |      |      |
|            |                  |                             |             |           |     |    |      |      |
|            |                  |                             |             |           |     |    |      |      |

#### ⑥変更完了の画面が表示されますので、これで変更の完了です。

| 共施設         | > 変更申請完了                    |         |               |             |            |      |
|-------------|-----------------------------|---------|---------------|-------------|------------|------|
|             | 予約の変更が完了しました。以下の内容をご確認ください。 |         |               |             |            |      |
| *<br>□<br>□ |                             |         |               |             |            |      |
|             | 変更申請完了                      |         |               |             |            |      |
|             | 本予約                         |         |               |             |            |      |
|             | 操作                          | 申請番号    | 利用日           | 使用時間        | 利用施設       | 設備有無 |
|             | 変更                          | 10-8-01 | 2025/01/09(木) | 11:00~12:00 | 厚木北公民館 会議室 | 無    |